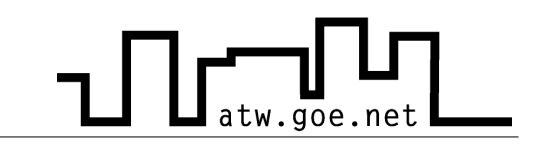

## Wie lese ich die MAC-Adresse meiner Netzwerkkarte aus?

- ✓ Drücke auf »Start«
- Klicke auf »Ausführen«
- ✓ Gebe »cmd.exe« ein und drücke Enter

| Ausführ | ren                                                                                         | ?×  |
|---------|---------------------------------------------------------------------------------------------|-----|
|         | Geben Sie den Namen eines Programms, Ordners,<br>Dokuments oder einer Internetressource an. |     |
| Öffnen: | cmd.exe                                                                                     | *   |
|         | OK Abbrechen Durchsud                                                                       | hen |

 Gebe »ipconfig /all« ein und drücke Enter (unter Physikalischer Adresse steht die MAC Adresse. Sie fangt in der Regel mit einer 00.. an.

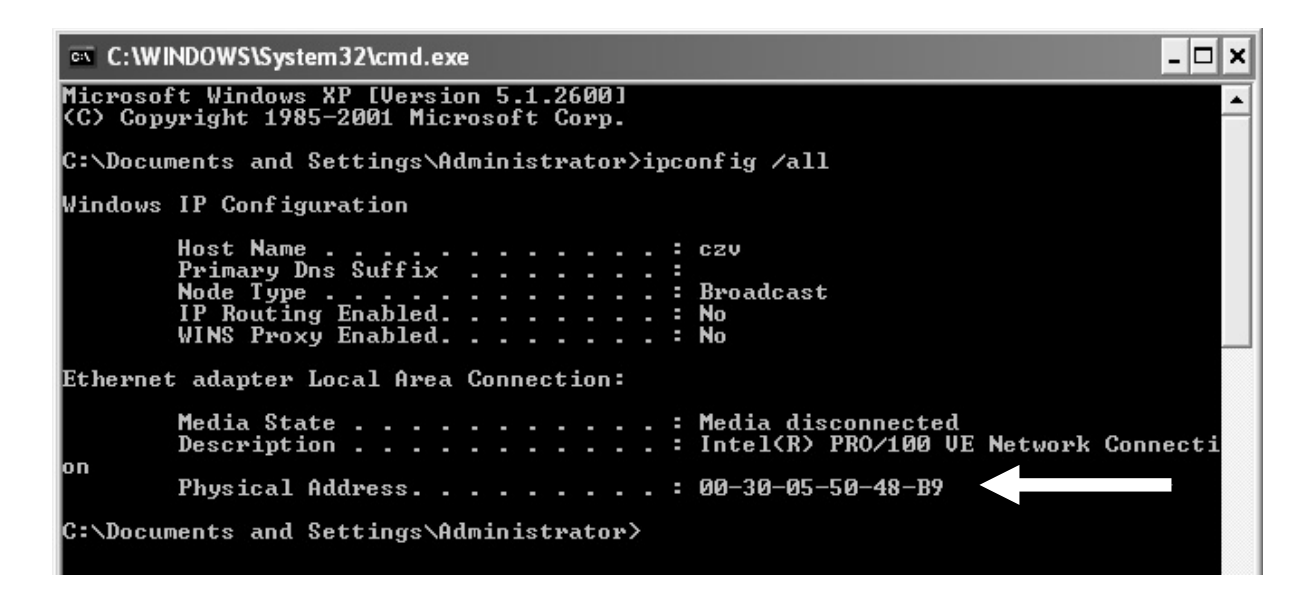